# ESPANSIONE DIGITALE SUL DVD

# 25. Programmazione in Ambiente Sviluppo

# 1. Creazione ed esecuzione di macro

Una **macro** è un insieme di istruzioni e operazioni che vengono ripetute frequentemente e che possiamo registrare in un'unica macroistruzione, da richiamare all'occorrenza, per evitare di dover ripetere ogni volta tutta la serie di comandi.

La macro registrata può essere richiamata velocemente in qualsiasi documento, anche con l'abbinamento di tasti da tastiera, come richiesto durante la procedura di creazione della macro.

I comandi per creare questi oggetti sono disponibili nella scheda Sviluppo, che deve essere aggiunta alla barra multifunzione.

### Visualizzare la scheda sviluppo

- 1. Dal menu File attivare il comando Opzioni.
- 2. Dall'elenco scegliere Personalizzazione barra multifunzione.
- 3. Verificare che nella sezione **Schede principali** sia attiva la scheda **Sviluppo** (altrimenti fare clic per attivare l'opzione).

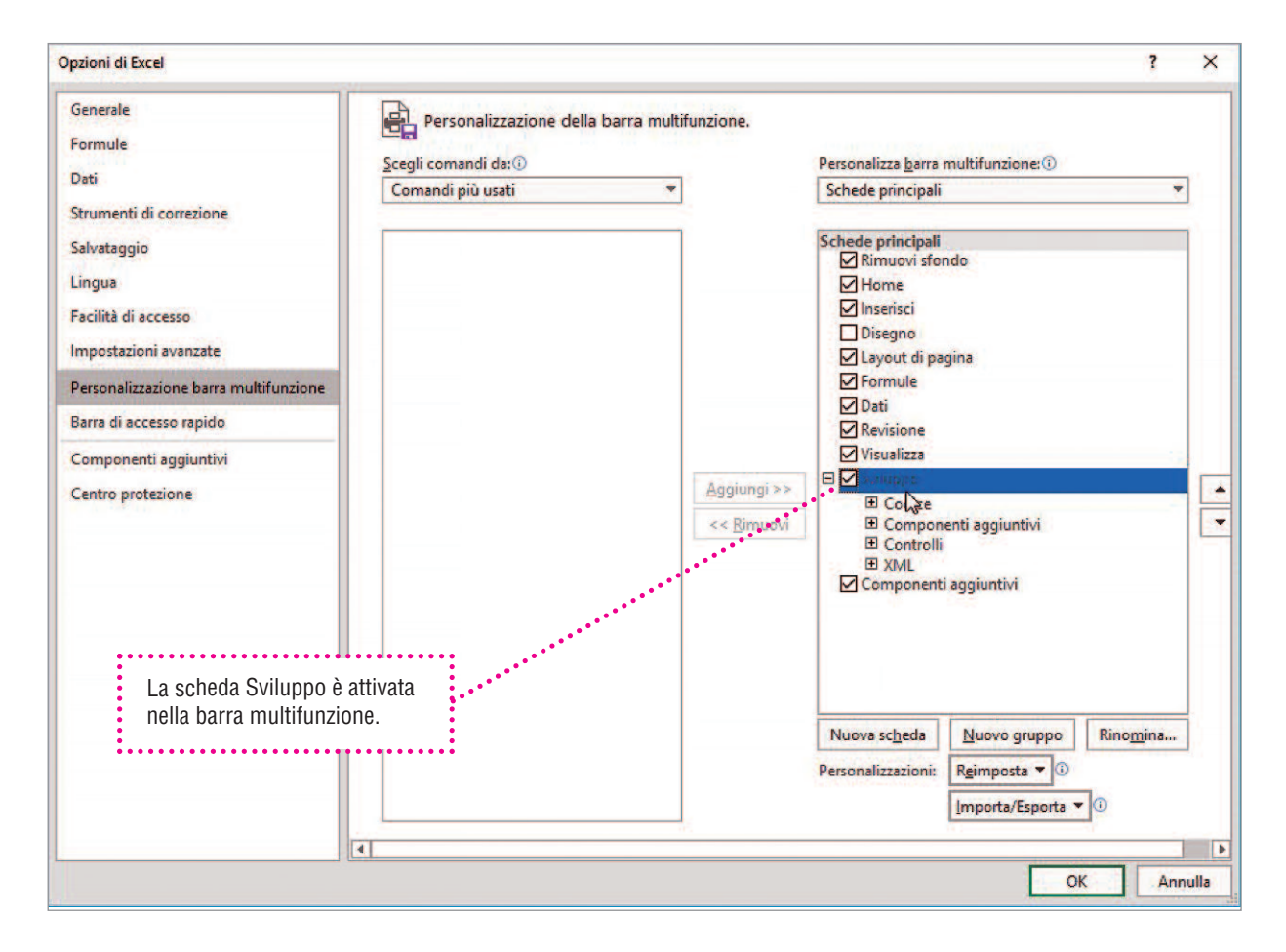

6. Excel

### C. Ambiente office automation

### Registrazione di una macro

La procedura per creare una macro assomiglia molto a quella della registrazione di un brano musicale:

- 1. si accende il registratore per avviare la registrazione;
- 2. si riproduce il brano musicale (ossia si eseguono le operazioni ripetitive);
- 3. si spegne il registratore per interrompere la registrazione.

### Fase 1: Avviare la registrazione della macro

Nella scheda Sviluppo della barra multifunzione è disponibile, nel gruppo di comandi **Codice**, il comando **Registra macro**. Fare clic su di esso per avviare la registrazione.

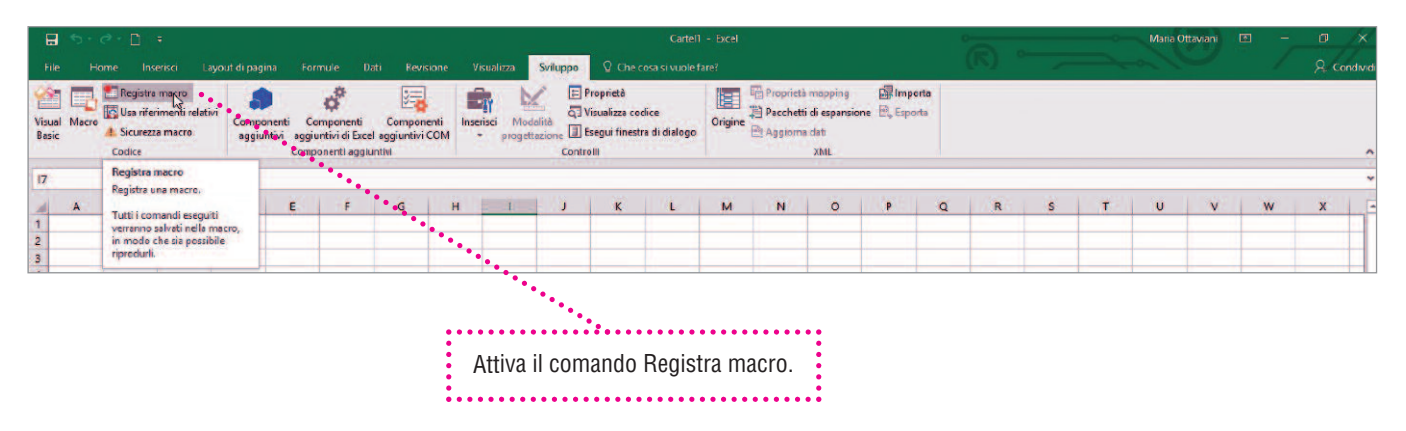

### Fase 2: Registrare la macro

La procedura richiede l'assegnazione di un nome alla macro, nell'esempio: ElencoDipendentiA.

Poiché la macro potrà essere attivata anche con un abbinamento di tasti da tastiera, per la scelta rapida, scegliere una lettera, nella finestra: CTRL + a. È utile inserire anche una breve descrizione per definire la macro, soprattutto quando si opera con più macro, frequentemente.

| Ð               | 5- (  | ð - 🗋    | ŧ                                       |                       |                         |                                                                               |                                                                                                    |                                                                                                    | Cartel1 ·              |                |
|-----------------|-------|----------|-----------------------------------------|-----------------------|-------------------------|-------------------------------------------------------------------------------|----------------------------------------------------------------------------------------------------|----------------------------------------------------------------------------------------------------|------------------------|----------------|
| File            | Ho    | ome Ins  | serisci Layo                            | ut di pagina          | Fo                      | rmule Dati Revisione                                                          | Visualizza Sviluppo                                                                                                    | ♀ Che                                                                                                    | cosa si vuole far      |                |
| Visual<br>Basic | Macro | Codice   | a macro<br>rimenti relativi<br>za macro | Componer<br>aggiuntiv | nti C<br>i aggi<br>Comj | omponenti Componenti<br>iuntivi di Excel aggiuntivi COM<br>ponenti aggiuntivi | Inserisci Modalità<br>progettazione II E<br>Contro                                                                                                    | roprietà<br>'isualizza co<br>segui fines                                                                        | dice<br>tra di dialogo |                |
| 17              |       | <b>-</b> | × × ß                                   | 2                     |                         | Registra macro                                                                | ? >                                                                                                    | <                                                                                                    |                        |                |
| 4               | A     | В        | с                                       | D                     | E                       | Nome macro:<br>ElencoDipendentiA                                              |                                                                                                    | к                                                                                                    | L                      |                |
| 1 2 3 4         |       |          |                                         |                       |                         | Tasto di scelta rapida:<br>CTRL+ a<br>Memorizza macro in:                     |                                                                                                    |                                                                                                    |                        |                |
| 5               |       |          |                                         |                       |                         | Questa cartella di lavoro                                                     |                                                                                                    | ~                                                                                                    | FINESTRA DI DIALOGO    | ) IN CUI<br>mi |
| 6               |       |          |                                         |                       |                         | Descrizione:                                                                  |                                                                                                    |                                                                                                    |                        | ••••••         |
| 7               | _     |          |                                         |                       |                         | Visualizza l'elenco dei diper                                                 | ndenti repartoA                                                                                                    |                                                                                                    |                        |                |
| 8               |       |          |                                         |                       | _                       | -                                                                             |                                                                                                    |                                                                                                    |                        |                |
| 10              |       |          |                                         |                       |                         |                                                                               | OK .                                                                                                    |                                                                                                    |                        |                |
| 11              |       |          |                                         |                       |                         |                                                                               | Annulla                                                                                                    |                                                                                                    |                        |                |
| 12              |       |          |                                         |                       |                         |                                                                               | and the second second se | The second second second second second second second second second second second second second second second se |                        |                |

# Fase 3: Interrompere la macro

Dopo aver eseguito l'attività da registrare, nel nostro caso è stato inserito un elenco di nomi, attivare il comando **Interrompi registrazione**.

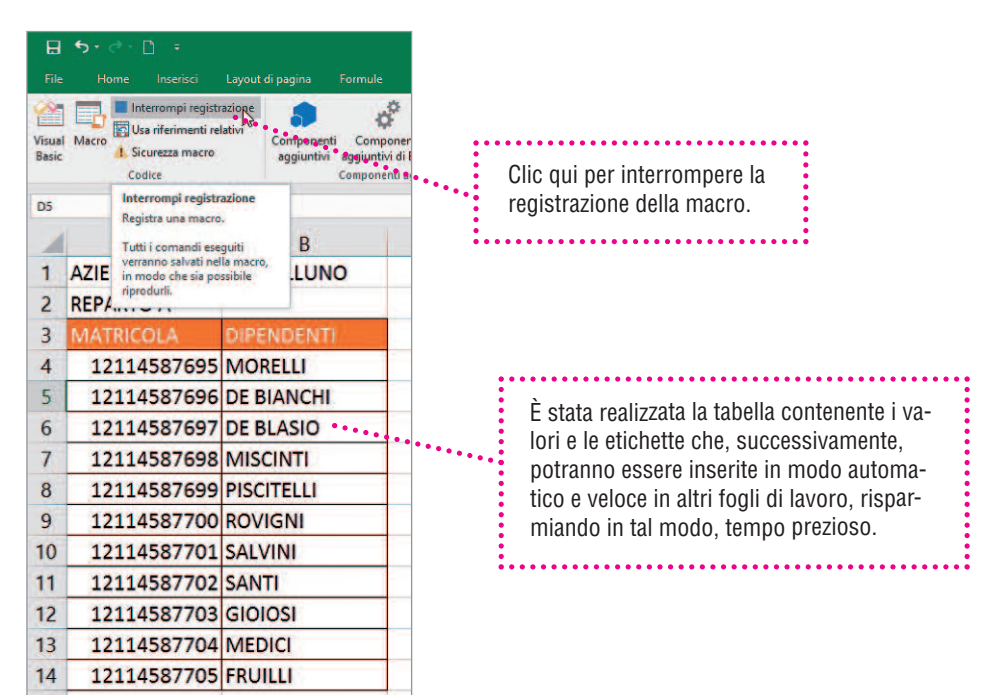

# Fase 4: Attivare la macro

Le macro registrate vengono visualizzate dalla finestra **Macro**. Scegliere dall'elenco la macro che interessa facendo clic sul comando **Esegui**.

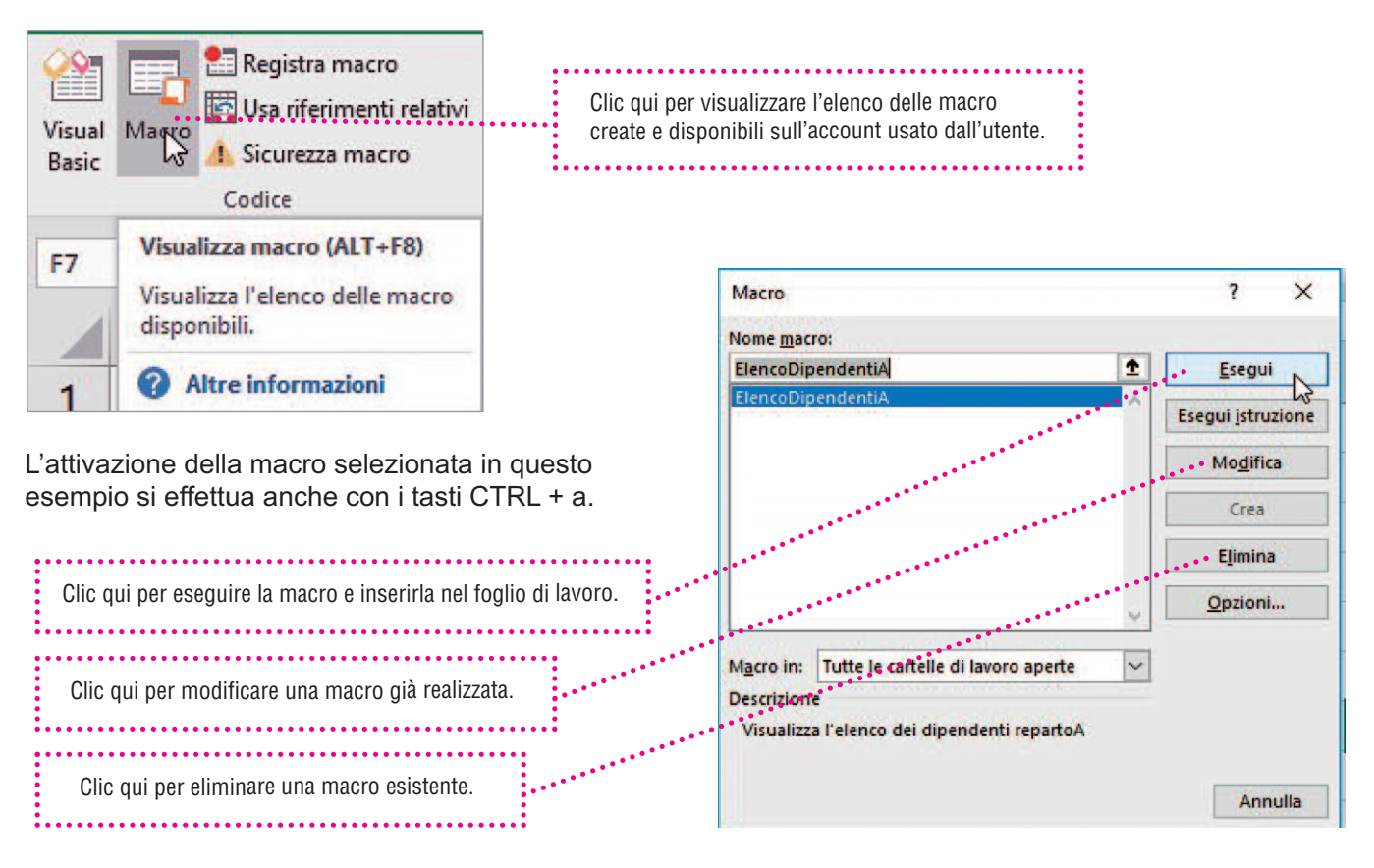

6. Excel

# 2. Creazione e programmazione di controlli ActiveX

Il foglio di calcolo consente di inserire controlli modulo come caselle di controllo, pulsanti di opzione o interruttori per semplificare l'immissione di dati. I controlli disponibili sono:

• controlli modulo;

• controlli ActiveX.

Per aggiungere un controllo ActiveX, è necessario che nella barra multifunzione sia presente la scheda **Sviluppo**.

**OSSERVA** 

| File            |                          |                                               | ut di pagina             |                                                     |                                           | Visualizza Svilu                                   | ppo 🛛 🖸 Che                                             |                          |         |                                   |                                             |              |   |   |   |   |   |   |   | P4 c | Condivid |
|-----------------|--------------------------|-----------------------------------------------|--------------------------|-----------------------------------------------------|-------------------------------------------|----------------------------------------------------|---------------------------------------------------------|--------------------------|---------|-----------------------------------|---------------------------------------------|--------------|---|---|---|---|---|---|---|------|----------|
| Visual<br>Basic | Macro A Sicure<br>Codice | tra macro<br>ferimenti relativi<br>Izza macro | Componenti<br>aggiuntivi | Componenti<br>aggiuntivi di Exco<br>Componenti aggi | Componenti<br>el aggiuntivi COM<br>untivi | Inserisci<br>Progettazione<br>Controlli modulo     | Proprietà<br>Q Visualizza d<br>Esegui fine<br>controlli | odice<br>stra di dialogo | Origine | Proprieto<br>Pacchett<br>Pacchett | i mapping<br>i di espansio<br>a dati<br>XML | ime 🖻 Esport | a |   |   |   |   |   |   |      |          |
| AL              | •                        | ×                                             |                          |                                                     |                                           |                                                    |                                                         |                          |         |                                   |                                             |              |   |   |   |   |   |   |   |      |          |
| 4               | A B                      | C                                             | DI                       | F                                                   | G                                         | H Controlli ActiveX                                | K                                                       | L                        | M       | N                                 | 0                                           | P            | Q | R | 5 | Т | U | V | W | X    | 1 6      |
| 1               | -                        |                                               |                          |                                                     |                                           |                                                    |                                                         |                          |         | 1.00                              |                                             |              |   |   |   |   |   |   |   |      |          |
| 3 4 5           |                          |                                               |                          |                                                     |                                           | Pulsante di coma<br>Inserisce un centr<br>comando. | ndo (controllo )<br>ollo pulsante di                    | ActiveX)                 |         |                                   |                                             |              |   |   |   |   |   |   |   |      |          |

# INSERIRE E GESTIRE UN CONTROLLO PULSANTE DI COMANDO ACTIVEX

### Per inserire un controllo

Per aggiungere un controllo pulsante di comando fare clic nella scheda Sviluppo su Inserisci; quindi, in Controlli ActiveX fare clic su Pulsante di comando.

| Inserisci            | Modalità<br>progettazione                | E P    | roprietà<br>isualizza coc<br>segui finestr | lice<br>a di dialogo |
|----------------------|------------------------------------------|--------|--------------------------------------------|----------------------|
| Contro               | lli modulo                               | Contro | lli                                        |                      |
| Contro               | ✓ ♦ ■ ○ ♦ ■ □ □                          |        | к                                          | L                    |
|                      |                                          |        |                                            |                      |
| Puls<br>Inser<br>com | ante di coman<br>isce un contro<br>ando. | do (co | ontrollo Act<br>Isante di                  | iveX)                |

Fare clic nel punto della cella in cui aggiungere il controllo.

| Ð               | 5-    | e - D                                     | ÷.                                   |                         |                                    |                                           |                                      |                   |                       |                             |                                                     | Cartel2              |
|-----------------|-------|-------------------------------------------|--------------------------------------|-------------------------|------------------------------------|-------------------------------------------|--------------------------------------|-------------------|-----------------------|-----------------------------|-----------------------------------------------------|----------------------|
|                 | He    |                                           |                                      | Layout di pag           | ina Forr                           | nule Da                                   | ati Revisio                          | one Vi            | sualizza              | Sviluppo                    | ♀ Che co                                            | osa si vuole fa      |
| Visual<br>Basic | Macro | Registre<br>Usa rife<br>Sicurez<br>Codice | a macro<br>srimenti rela<br>za macro | ativi<br>Compo<br>aggiu | onenti Co<br>Intivi aggiu<br>Compo | mponenti<br>ntivi di Exce<br>onenti aggiu | Componer<br>I aggiuntivi C<br>intivi | nti Inser<br>OM • | isci Moda<br>progetta | alità<br>azione E<br>Contro | roprietà<br>isualizza cod<br>segui finestra<br>Illi | lice<br>a di dialogo |
| A1              |       | -                                         | × 🗸                                  | f.                      |                                    |                                           |                                      |                   |                       |                             |                                                     |                      |
| -               | A     | В                                         | с                                    | D                       | E                                  | F                                         | G                                    | (H)               | T                     | 1                           | K                                                   | L                    |
| 2               |       |                                           |                                      |                         |                                    |                                           |                                      |                   |                       |                             |                                                     |                      |
| 3               |       |                                           |                                      |                         |                                    |                                           |                                      |                   |                       |                             |                                                     |                      |
| 5               |       |                                           |                                      |                         |                                    |                                           |                                      |                   |                       |                             |                                                     |                      |
| 7               | 11    |                                           |                                      |                         |                                    | -                                         | 5                                    |                   |                       |                             |                                                     |                      |

6. Excel

# C. Ambiente office automation

### Per modificare un controllo

Per modificare un controllo ActiveX, verificare che sia attiva la **Modalità progettazione**. Nel gruppo Controlli della scheda **Sviluppo** fare clic su **Modalità progettazione**.

| H               | ۍ . د | ÷ - 🖸                                      |                                          |         |                         |                             | Cartel2 -                      | Excel                       |           |                  |                          | Strumenti d                                          | lisegno          |
|-----------------|-------|--------------------------------------------|------------------------------------------|---------|-------------------------|-----------------------------|--------------------------------|-----------------------------|-----------|------------------|--------------------------|------------------------------------------------------|------------------|
| File            | Hor   | ne                                         | Inserisci                                | Layout  | di pagina               | Formule                     | Dati                           | Revisione                   | Visua     | lizza            | Sviluppo                 | Forma                                                | to 🤉             |
| Visual<br>Basic | Macro | Regis<br>Regis<br>Usa r<br>Sicur<br>Codice | stra macro<br>iferimenti r<br>ezza macro | elativi | Component<br>aggiuntivi | ti Componenti<br>Componenti | enti<br>i Excel ag<br>aggiunti | Componenti<br>Igiuntivi COM | Inserisci | Moda<br>progetta | lità<br>azione De Contro | roprietà<br>ïsualizza codi<br>segui finestra<br>olli | ce<br>di dialogo |
| Com             | mand  | •                                          | ×v                                       | fx      | =INCOF                  | RPORA("Fori                 | ms.Com                         | mandButto                   | n.1";"")  | 2                |                          |                                                      |                  |
| 4               | A     | В                                          | c                                        | 13      | D                       | E I                         | E                              | G                           | н         | 1                | J                        | К                                                    | L                |
| 1 2             | -0    |                                            |                                          | - 0     | )                       |                             | - 9                            |                             |           |                  |                          |                                                      |                  |
| 3               | _     |                                            |                                          |         |                         |                             |                                |                             |           |                  |                          |                                                      |                  |
| 5               | 0     |                                            | C                                        | ommano  | Button1                 |                             | þ                              |                             |           |                  |                          |                                                      |                  |
| 6               | _     |                                            |                                          |         |                         |                             |                                |                             |           |                  |                          |                                                      |                  |
| 8               | 0     |                                            |                                          | -       |                         |                             | b                              |                             |           |                  |                          |                                                      |                  |

# Per formattare un controllo

- 1. Fare clic con il pulsante destro del mouse e quindi scegliere **Proprietà**.
- 2. Nella finestra di dialogo **Proprietà** apportare le modifiche necessarie, usando i principali comandi:
  - proprietà Backcolor: modifica il colore di riempimento del controllo;
  - proprietà Caption: modifica il testo visualizzato sul controllo;
  - proprietà Font: modifica la formattazione del testo visualizzato sul controllo;
  - proprietà ForeColor: modifica il colore del testo visualizzato sul controllo.

# Proprietà Backcolor: modifica il colore di riempimento del controllo

| H     | 5.0     |         | -                                      |               |          | Carte                      | 12 - Excel |             |            |         | Strumen                                            | ti disegno              |                              | 0                                |
|-------|---------|---------|----------------------------------------|---------------|----------|----------------------------|------------|-------------|------------|---------|----------------------------------------------------|-------------------------|------------------------------|----------------------------------|
| File  | Hon     | ne in   | serisci La                             | ayout di pagi | na Forr  | mule D                     | ati Revi   | sione Vi    | sualizza   | Svilupp | oo For                                             | mato                    | ♀ Che cosa si v<br>Proprietà | vuole fare?                      |
| Visua | I Macro | Registr | a macro<br>erimenti relati<br>za macro | ivi<br>Compo  | nenti Co | mponenti<br>intivi di Exce | Compon     | enti Inse   | risci Moo  | dalità  | ::: Proprietà<br>Q: Visualizza c<br>I Esegui fines | odice<br>stra di dialog | CommandButt                  | con1 CommandButton<br>categoria  |
|       |         | Codice  |                                        | -99.00        | Comp     | onenti aggiu               | untivi     |             | (Property) | Co      | ontrolli                                           |                         | (Name)                       | CommandButton1                   |
|       |         |         |                                        | 100           |          |                            |            |             |            |         |                                                    |                         | Accelerator                  |                                  |
| Con   | mand '  |         | XV                                     | fx =IN        | CORPORA  | ("Forms.C                  | ommandB    | utton.1";"" | )          |         |                                                    |                         | AutoLoad                     | False                            |
| 141   | 1.000   |         | 1.00                                   |               | 1.00     | 1.14                       | 1. 20      | 11 W 11     | 1.1        | 1       |                                                    | 1.000                   | BackColor                    | ■ 8H8000000F& -                  |
| -     | A       | В       |                                        | U             | E        |                            | G          | H           | t          | 1       | K                                                  | L                       | BackStyle                    | 1 - fmBad Tavolozza   Sictema    |
| 1     |         |         |                                        | 0             |          |                            | 0          |             |            |         |                                                    |                         | Caption                      | Command                          |
| 2     | T       |         |                                        |               |          |                            | T.         |             |            |         |                                                    |                         | Enabled                      | True                             |
| 3     |         |         |                                        |               |          |                            |            |             |            |         |                                                    |                         | Font                         | Calibri                          |
| 4     |         |         |                                        |               |          |                            |            |             |            |         |                                                    |                         | ForeColor                    | SH801                            |
|       | 0       |         | Com                                    | mandButto     | n1       |                            | 6          |             |            | -       |                                                    | -                       | Height                       | 94,5                             |
| 5     | T       |         | 124610                                 | 10.00 A 10.00 | 17.1     |                            | T          |             |            |         |                                                    |                         | Left                         | 29,25                            |
| 6     |         |         |                                        |               |          |                            |            |             |            |         |                                                    |                         | Locked                       | True                             |
| 7     |         |         |                                        |               |          |                            |            |             |            |         |                                                    |                         | MouseIcon                    | (nessuna                         |
|       | -       |         |                                        |               |          |                            | -0         | 11.         | -          |         |                                                    | -                       | MousePointer                 | 0 - fmMot                        |
| 8     | -       |         |                                        | -             |          |                            | -          |             |            |         |                                                    | -                       | Picture                      | (nessuna)                        |
| 9     |         |         |                                        |               |          |                            |            |             |            |         |                                                    |                         | PicturePosition              | 7 - fmPicturePositionAboveCenter |
| 10    |         |         |                                        |               |          |                            |            |             |            | -       |                                                    |                         | Placement                    | 2                                |
| 11    |         |         |                                        |               |          |                            |            |             |            |         |                                                    |                         | PrintObject                  | True                             |
|       |         |         |                                        |               |          |                            | -          |             |            | -       | _                                                  | -                       | Shadow                       | False                            |
| 12    |         |         |                                        |               |          |                            |            |             |            | -       |                                                    |                         | TakeFocusOnCli               | ck True                          |
| 13    |         |         |                                        |               |          |                            |            |             |            |         |                                                    |                         | Top                          | 15.75                            |
| 14    |         |         |                                        |               |          |                            |            |             |            |         |                                                    |                         | Visible                      | True                             |
| 15    |         |         |                                        |               |          |                            |            |             |            |         | 1                                                  |                         | Width                        | 264.75                           |
| 13    |         |         | -                                      |               |          | -                          | 1          | -           | -          |         |                                                    |                         | WordWran                     | Falce                            |
| 16    |         |         |                                        |               |          |                            |            |             |            |         |                                                    |                         | Torona                       | Trans.                           |

6. Excel

Proprietà Caption: modifica il testo visualizzato sul controllo

| H               | ÷-    | e - D     |                |              |                           |                           |                      |              |                  | Strumenti disegno                |             |
|-----------------|-------|-----------|----------------|--------------|---------------------------|---------------------------|----------------------|--------------|------------------|----------------------------------|-------------|
|                 |       |           |                | ayout di pag |                           |                           | ati Revi             |              | alizza Svilung   | ο Formato Q Che cos              | a și virole |
| 44              |       | 2 Registr | a macro        |              | Sec                       |                           | 2=                   |              | Proprietà        | N                                | *           |
|                 |       | Usa rife  | erimenti relat | ivi 🔍        |                           | \$                        | <u></u>              |              | CommandButto     | n1 CommandButton                 |             |
| Visual<br>Basic | Macro | 1 Sicurez | za macro       | Compo        | nenti Cor<br>ntivi aggiur | nponenti<br>ntivi di Exce | Compon<br>aggiuntivi | com •        | Alfabetico Per c | ategoria                         |             |
|                 |       | Codice    |                |              | Compo                     | nenti annii               | intivi               |              | (Name)           | CommandButton 1                  |             |
|                 |       | Counce    |                |              | compo                     | incher aggie              |                      |              | Accelerator      |                                  |             |
| Com             | mand  | * 1 I     | XV             | fx =IN       | CORPORA                   | "Forms.C                  | ommandB              | utton.1":"") | AutoLoad         | False                            |             |
|                 |       |           |                |              |                           |                           |                      |              | AutoSize         | False                            |             |
| - 4             | Δ     | B         | C              | D            | F                         | F                         | G                    | H            | BackColor        | 8H000000FF&                      |             |
| -               |       |           |                |              |                           | -                         |                      |              | BackStyle        | 1 - fmBackStyleOpaque            |             |
| -               | -0-   |           | 1              | 0            |                           |                           | 0                    |              | Caption          | Interrogazione di storia         |             |
| 2               |       |           |                |              |                           |                           |                      |              | Enabled          | True                             |             |
| 3               |       |           |                |              |                           |                           |                      |              | Font             | Calibri                          |             |
| 4               |       |           |                |              |                           |                           |                      |              | ForeColor        | &H80000012&                      |             |
|                 | - d   |           | Interro        | gazione di : | toria                     |                           | 6                    |              | Height           | 94,5                             |             |
| 2               |       |           |                |              |                           |                           | T                    |              | Left             | 29,25                            |             |
| 6               |       |           |                |              |                           |                           |                      |              | Locked           | True                             |             |
| 7               |       |           |                |              |                           |                           |                      | -            | MouseIcon        | (nessuna)                        |             |
|                 | 0     |           |                |              |                           |                           | -0                   |              | MousePointer     | 0 - fmMousePointerDefault        |             |
| 0               | -     |           |                |              |                           |                           |                      |              | Picture          | (nessuna)                        |             |
| 9               |       |           |                |              |                           |                           |                      |              | PicturePosition  | 7 - fmPicturePositionAboveCenter |             |
| 10              |       |           |                |              |                           |                           |                      |              | Placement        | 2                                |             |
| 11              |       |           |                |              |                           |                           |                      |              | PrintObject      | True                             |             |
| 22              |       |           | -              |              |                           |                           |                      | 1            | Shadow           | False                            |             |
| 12              |       | 1.        | -              | -            |                           |                           |                      |              | TakeFocusOnClick | True                             |             |
| 13              |       |           |                |              |                           |                           |                      |              | Тор              | 15,75                            |             |
| 14              |       |           |                |              |                           |                           |                      |              | Visible          | True                             |             |
| 15              |       |           | -              |              |                           |                           |                      |              | Width            | 264,75                           |             |
|                 |       |           | -              |              |                           |                           |                      | -            | WordWrap         | False                            |             |

# Proprietà Font: modifica la formattazione del testo visualizzato sul controllo

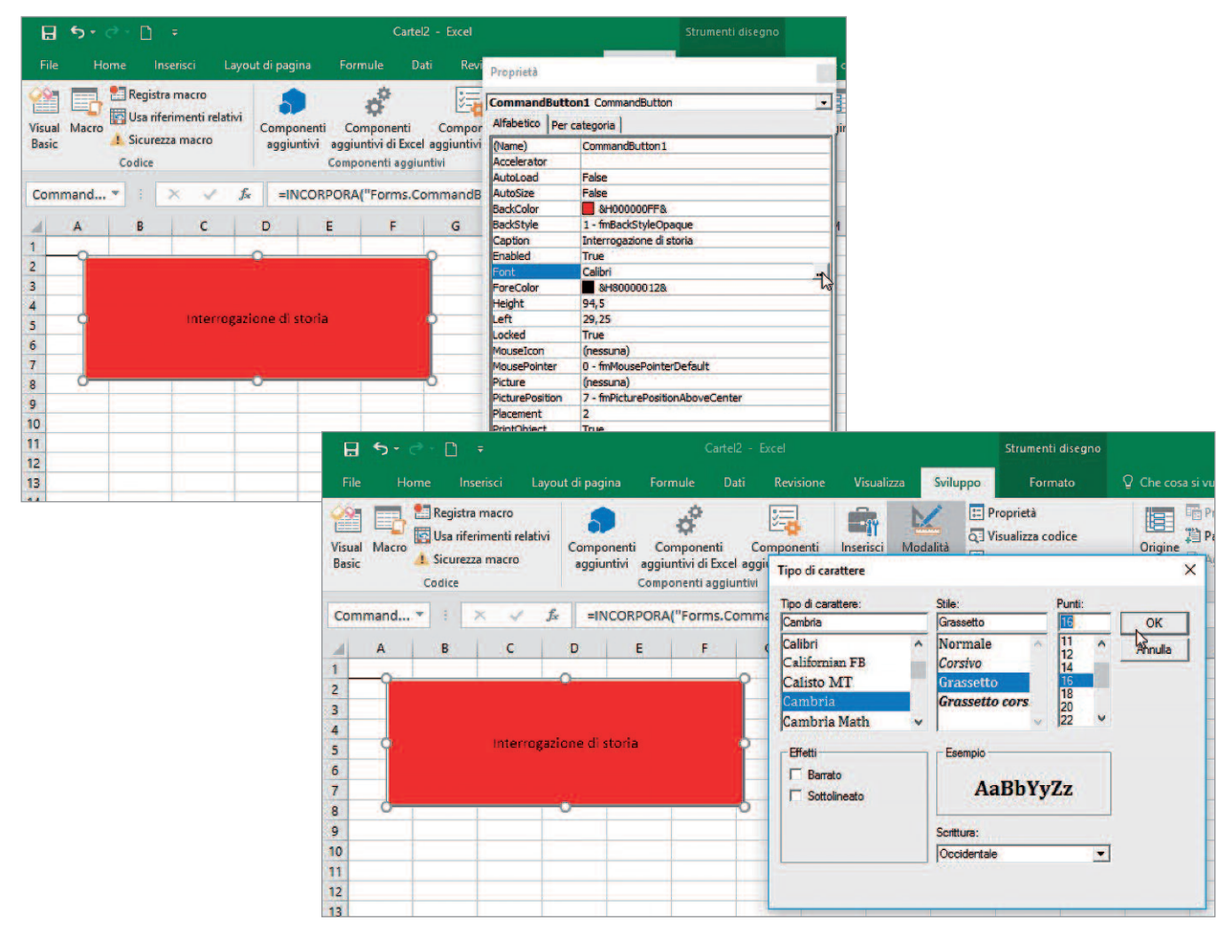

# Proprietà ForeColor: modifica il colore del testo visualizzato sul controllo

| Ð        | <del>ه -</del> ( | ð - 🗋                | ÷                         |              |                      | Cart                        | el2 - Excel              |                            | Strumenti disegno      |     |
|----------|------------------|----------------------|---------------------------|--------------|----------------------|-----------------------------|--------------------------|----------------------------|------------------------|-----|
| File     | Ho               | ime Ins              | erisci La                 | iyout di pag | ina Forr             | mule l                      | Dati Revi                | Proprietà                  |                        | ×   |
| Visual   | Macro            | 🐮 Registra           | a macro<br>rimenti relati | vi Comp      | onenti Co            | mponenti                    | Compor                   | CommandButto               | n1 CommandButton       | Jin |
| Basic    |                  | L Sicurez:<br>Codice | za macro                  | aggiu        | intivi aggiu<br>Comp | intivi di Exc<br>onenti agg | el aggiuntivi<br>iuntivi | (Name)<br>Accelerator      | CommandButton1         |     |
| Comr     | mand             | •                    | x v                       | fx =IN       | CORPORA              | ("Forms.                    | CommandB                 | AutoLoad<br>AutoSize       | False<br>False         |     |
| 4        | A                | В                    | с                         | D            | E                    | F                           | G                        | BackStyle                  | 1 - fmBackStyleOpaque  | 1   |
| 1 2      | -9               |                      |                           | 0            |                      |                             | 2                        | Enabled                    | True<br>Cambria        |     |
| 3 4      | _                |                      |                           |              |                      |                             |                          | ForeColor<br>Height        | 94,5 Tavolozza Sietema | -   |
| 5        | 9                | Int                  | erroga                    | zione        | di stori             | a                           |                          | Left<br>Locked             | 29,25<br>True          |     |
| 7        |                  |                      |                           | -            |                      |                             |                          | MouseIcon<br>MousePointer  | 0 - fmMou              |     |
| 8        | 0                |                      |                           | -0           |                      |                             | 0                        | Picture<br>PicturePosition | 7 - fmPict             |     |
| 10       |                  |                      |                           |              |                      |                             |                          | PrintObject<br>Shadow      |                        |     |
| 12       |                  |                      |                           |              |                      |                             |                          | TakeFocusOnClick           | True                   |     |
| 13<br>14 |                  |                      |                           |              |                      |                             |                          | Visible<br>Width           | True<br>264,75         |     |
| 15       |                  |                      |                           |              |                      |                             |                          | WordWrap                   | False                  |     |

# CODIFICARE UN CONTROLLO IN AMBIENTE VISUAL BASIC

A un controllo possono essere assegnate delle istruzioni, al fine, per esempio, di visualizzare un'informazione.

Occorre selezionare il controllo e attivare il comando Visualizza codice, disponibile anche dal menu contestuale del tasto destro del mouse.

| H               | ې . و | ÷ - 🗅  | Ŧ                                          |                |                  |                                  | Cart                                    | tel2 - I                 | Excel                    |           | 1.12 anna an          |            | Strumenti disegno                                                 |        |
|-----------------|-------|--------|--------------------------------------------|----------------|------------------|----------------------------------|-----------------------------------------|--------------------------|--------------------------|-----------|-----------------------|------------|-------------------------------------------------------------------|--------|
| File            | Но    | me     | Inserisci                                  | Layou          | t di pagir       | na Fori                          | mule l                                  | Dati                     | Revisione                | Visual    | zza S                 | viluppo    | Formato                                                           | ♀ Chec |
| Visual<br>Basic | Macro | Codice | stra macro<br>riferimenti r<br>rezza macro | elativi        | Compoi<br>aggiur | nenti Co<br>ntivi aggiu<br>Compe | mponenti<br>intivi di Exc<br>onenti agg | Co<br>cel agg<br>iuntivi | omponenti<br>juntivi COM | Inserisci | Modalit<br>progettazi | Den Contro | roprietà<br>isualizza codice<br>segui finestra di dialogo<br>Illi | Origin |
| Com             | mand  | * 3    | × •                                        | f <sub>x</sub> | =IN              | CORPORA                          | ("Forms.                                | Comm                     | andButton.               | .1";"")   |                       | Visu       | ualizza codice                                                    |        |
| 1               | А     | В      | с                                          |                | D                | E                                | F                                       |                          | G I                      | H         | 1                     | J cod      | fice Visual Basic per un<br>http://o.                             | м      |
| 1               | 9     |        |                                            |                |                  |                                  |                                         | P                        |                          |           |                       | 1.17%      |                                                                   |        |
| 3               |       |        |                                            |                |                  |                                  |                                         |                          |                          |           |                       |            |                                                                   |        |
| 4 5             | 9     | I      | nterro                                     | gazio          | one d            | li stori                         | a                                       | - P                      |                          |           |                       |            |                                                                   |        |
| 6               |       |        |                                            |                |                  |                                  |                                         |                          |                          |           |                       |            |                                                                   |        |
| 7 8             | -     |        |                                            | _              | ,                |                                  |                                         | -0                       |                          | _         |                       |            |                                                                   |        |
| 9               |       |        |                                            |                |                  |                                  |                                         |                          |                          |           |                       |            |                                                                   |        |

6. Excel

# C. Ambiente office automation

In ambiente Visual Basic viene visualizzata una finestra operativa, in cui vengono digitate le istruzioni che verranno successivamente eseguite dal controllo. Nel nostro esempio, è stata digitata la semplice stringa:

# MsgBox "....."

Questa riga di codice, una volta che l'istruzione viene eseguita, visualizza il testo inserito dentro le virgolette.

| 着 Microsoft Visual Basic, Applications I                                                                                                    | Edition - Cartel2 [progettazione]                                                                                  |
|----------------------------------------------------------------------------------------------------|----------------------------------------------------------------------------------------------------|
| Eile       Modifica       Visualizza       Inserisc         Image: State of the state of the state of t                                                    | i F <u>o</u> rmato <u>D</u> ebug <u>E</u> segui <u>S</u> trumenti <u>Agg</u> iunte Fi <u>n</u> estra <u>?</u><br>C |
| Image: Symplect with the symplect with the symplect | CommandButton1<br>Private Sub CommandButton1_Click()<br>MsgBox "Chi ha scoperto l'America?" ]<br>End Sub           |

# Eseguire le istruzioni assegnate al codice

Per eseguire le istruzioni assegnate al codice, selezionare il pulsante Esegui Sub, come mostrato in figura.

| 着 Microsoft Visual Basic, Application    | ns Edition - Cartel2                                                                                                    |
|------------------------------------------|----------------------------------------------------------------------------------------------------|
| Eile Modifica Visualizza Inser           | isci F <u>o</u> rmato <u>D</u> ebug <u>E</u> segui <u>S</u> trumenti <u>Agg</u> iunte Fi <u>n</u> estra <u>?</u><br>) (~   <mark>  ) </mark> = |
| Progetto - VBAProje<br>Esegui Sub/UserFo | orm (F5)                                                                                                    |
| E                                        | Private Sub CommandButton1_Click()<br>MsgBox "Chi ha scoperto l'America?"<br>End Sub                                                           |

Viene visualizzata una finestra di dialogo che mostra la seguente domanda: Chi ha scoperto l'America?

|                 |           | 25. Pr | ogrammaz<br>6. Excel                        | tione in Am             | biente Sv                        | iluppo                                        | _                       | C. A        | mbien               | te offi              | ce ai   | utomation                                            |
|-----------------|-----------|--------|---------------------------------------------|-------------------------|----------------------------------|-----------------------------------------------|-------------------------|-------------|---------------------|----------------------|---------|------------------------------------------------------|
| File            | 5 -<br>Ha | ome    | ∓<br>Inserisci                              | Layout di pagi          | ina For                          | mule Da                                       | ti Revis                | ione V      | isualizza           | Svilup               | opo     | Q Che cosi                                           |
| Visual<br>Basic | Macro     | Regis  | stra macro<br>iferimenti rela<br>ezza macro | itivi<br>Compo<br>aggiu | onenti Co<br>ntivi aggiu<br>Comp | omponenti<br>untivi di Excel<br>onenti aggiui | Compone<br>aggiuntivi ( | enti<br>COM | risci Mo<br>r proge | odalità<br>ettazione | Control | oprietà<br>sualizza codice<br>egui finestra c<br>III |
|                 | A         | В      | С                                           | D                       | E                                | F                                             | G                       | Н           | 1                   | 1 1                  |         | к                                                    |
| 2 3             | -         |        |                                             |                         |                                  |                                               | Micro                   | osoft Excel |                     | ×                    |         |                                                      |
| 4 5             |           | h      | nterrog                                     | azione o                | li stori                         | ia                                            | Chi I                   | na scoperto | l'America?          | 2                    |         |                                                      |
| 0<br>7<br>8     |           | 1      |                                             |                         |                                  |                                               |                         | Ē           | OK                  | -                    |         |                                                      |
| 9<br>10         |           |        |                                             |                         |                                  |                                               |                         |             |                     |                      |         |                                                      |

# Eliminare un controllo

Per eliminare un controllo, fare clic con il pulsante destro del mouse sul controllo e premere CANC.

# Salvare un file con le macro

Un file che contiene istruzioni e macro richiede un salvataggio particolare, scegliendo l'opzione **Cartella di lavoro con attivazione macro di Excel**.

|                   |                                                                                                    | Cart                                   |
|-------------------|----------------------------------------------------------------------------------------------------|----------------------------------------|
| e                 | Salva con nome                                                                                                    |                                        |
| Informazioni      | Salv ← → · ↑ 🖹 > Questo PC > Documenti                                                                                | ~ 5                                    |
| Nuovo             | Organizza 🔻 Nuova cartella                                                                                            |                                        |
| Apri              | ► R Accesso rapido                                                                                                    | Ultima modifica                        |
| Salva             | Desktop                                                                                                    | e 23/09/2013 18.58<br>17/10/2016 11.05 |
| Salva con nome    |                                                                                                    | 19/07/2017 15.52                       |
| Stampa            | Nome file: Cartel2.xlsx                                                                                               |                                        |
| Countral Countral | Autori: Cartella di lavoro di Excel (*.xlsx)                                                                          |                                        |
| Condividi         | Tag: Cartella di lavoro con attivazione macro di Excel (*.xis)<br>Titolo: Cartella di lavoro binaria di Excel (*.xis) | 30)<br> }                              |

| LABORATORI E ATTIVITÀ 😍 |
|-------------------------|
|                         |
|                         |

### 28. Macro amici

Crea la macro dell'elenco dei tuoi amici con il rispettivo numero di telefono, data di nascita e segno zodiacale.

- 1. Assegna il nome che ritieni adatto.
- 2. Assegna l'abbinamento da tastiera che ritieni adatto.
- 3. Digita una breve descrizione della macro.
- 4. Registra la macro.
- 5. Interrompi la registrazione.
- 6. Salva con nome, con attivazione di macro.
- 7. Apri nuovi fogli di lavoro e inserisci la macro creata in un diverso foglio di lavoro.

### 29. Macro insegnanti

Crea la macro dei tuoi insegnanti con la rispettiva materia di insegnamento. Formatta il foglio con stili celle e bordi a piacere.

- 1. Assegna il nome che ritieni adatto.
- 2. Assegna l'abbinamento da tastiera che ritieni adatto.
- 3. Digita una breve descrizione della macro.
- 4. Registra la macro.
- 5. Interrompi la registrazione.
- 6. Salva con nome, con attivazione di macro.
- 7. Apri nuovi fogli di lavoro e inserisci la macro creata in un diverso foglio di lavoro.

### 30. Macro cantante preferito

Crea la macro delle canzoni del tuo cantante preferito, aggiungendo l'album in cui sono contenute e l'anno di pubblicazione.

- 1. Assegna il nome che ritieni adatto.
- 2. Assegna l'abbinamento da tastiera che ritieni adatto.
- 3. Digita una breve descrizione della macro.
- 4. Registra la macro.
- 5. Interrompi la registrazione.
- 6. Salva con nome, con attivazione di macro.
- 7. Apri nuovi fogli di lavoro e inserisci la macro creata in un diverso foglio di lavoro.

### 31. Macro da inventare

Inventa una macro.

- 1. Assegna il nome che ritieni adatto.
- 2. Assegna l'abbinamento da tastiera che ritieni adatto.
- 3. Digita una breve descrizione della macro.
- 4. Registra la macro.
- 5. Interrompi la registrazione.
- 6. Salva con nome, con attivazione di macro.
- 7. Apri nuovi fogli di lavoro e inserisci la macro creata in un diverso foglio di lavoro.

#### 32. Interrogazioni creative

6. Excel

Crea i seguenti pulsanti per preparare l'interrogazione di fine quadrimestre. Inserisci 4 domande per ogni pulsante.

| A A                                                    | 8 C D E F G                 | H I J K L M                  | N O P Q R S T U V |
|--------------------------------------------------------|-----------------------------|------------------------------|-------------------|
| 2<br>3<br>4<br>5<br>1nterrogazione di storia<br>6<br>7 |                             | Interrogazione di matematica | SE MIROGAR        |
| 8<br>9<br>10<br>11<br>12<br>13<br>14                   | Interrogazione di geografia | Interrogazione di italiano   | Comment Park      |
| 15<br>16<br>17<br>18<br>19<br>20                       |                             |                              |                   |
| 21<br>22<br>23<br>24                                   |                             |                              | Sec. 1            |

### 33. Ricetta a sopresa

- 1. Crea i seguenti pulsanti di controllo.
- 2. Assegna le proprietà come proposto.
- 3. Scrivi il codice in ambiente Visual Basic.
- 4. Effettua il salvataggio con attivazione di macro. Esegui le istruzioni.

|   | Α   | В                     | С | D | E | F | G                 | н  | 1 |  |
|---|-----|-----------------------|---|---|---|---|-------------------|----|---|--|
| 1 |     |                       |   |   |   |   |                   |    |   |  |
| 2 | - 0 |                       |   |   | 1 |   | _                 |    | - |  |
| 3 |     |                       |   |   |   |   | Microsoft Excel X |    |   |  |
| 4 |     |                       |   |   |   |   |                   |    |   |  |
| 5 |     | RICETTA TORTA DI MELE |   |   |   |   |                   |    |   |  |
| 6 |     |                       |   |   |   |   | ingreatent        |    |   |  |
| 7 |     |                       |   |   |   |   |                   |    |   |  |
| 8 | _   |                       |   |   |   |   |                   | ОК |   |  |
| 9 |     |                       |   |   |   |   |                   |    |   |  |

Imposta la visualizzazione di almeno 10 finestre di dialogo in cui visualizzare, in successione, gli ingredienti (es. 250 grammi di farina, 150 grammi di zucchero...) e la procedura per la cottura della torta.

#### 34. Playlist interattiva

Inventa i pulsanti per visualizzare in sequenza l'elenco delle canzoni del tuo cantante preferito (il titolo di ogni canzone in una finestra di dialogo).